## How to Send Person-to-Person (P2P) Payments

From the Online Banking dashboard, click **Move Money** from the menu to the left of the page. From the Move Money screen, click the **New Transaction** in the Move Money box to the right of the page.

| JANE W DOE<br>Manage Profile | < Synergy Bank                    |             |                                                                   |   |
|------------------------------|-----------------------------------|-------------|-------------------------------------------------------------------|---|
| View Accounts                | SCHEDULED                         | 0 Scheduled |                                                                   |   |
| ≑\$ Move Money               | Updated: Jan 21, 2020 10:55:36 AM | G           | We will help you set up a new payment or transfer NEW TRANSACTION |   |
| n Deposit Checks             | PREVIOUS<br>0 Completed           | ٩           |                                                                   |   |
| 😂 Manage Cards               | Updated: Jan 21, 2020 10:55:36 AM | G           | Click here to set up Bill Pay                                     |   |
| Find Locations               | NO PREVIOUS TRANSFERS             |             | ENROLL NOW                                                        |   |
| Messages                     |                                   |             | MY PAYEES +                                                       | - |
| Manage Alerts                |                                   |             | Updated: Jan 21, 2020 10:55:23 AM                                 | 3 |
| Reports                      |                                   |             | NO PAYEES                                                         |   |
| C Documents                  |                                   |             |                                                                   |   |
| C+ Log Out                   |                                   |             |                                                                   |   |

Select the account from which you wish to send money.

| JANE W DOE     Manage Profile | < Synergy Bank |                                   |                        |                                             |     |
|-------------------------------|----------------|-----------------------------------|------------------------|---------------------------------------------|-----|
| View Accounts                 | SCHEDULED      | CHOOSE AN ACCOUNT                 |                        |                                             | ^   |
| ∜\$ Move Money                | Updated Jan    | Choose which account to move mone | ey from:               | A help you set up a new payment or transfer | - 1 |
| 童 Deposit Checks              | PREVIOUS       | SEARCH                            |                        |                                             |     |
| Manage Cards                  | Updated: Jan   | Checking                          | \$5,272.61             | PAY ENROLLMENT<br>ere to set up Bill Pay    |     |
| Find Locations                | NO PREV        | Checking                          | \$3,060.75             | ENROLL NOW                                  |     |
| Messages                      |                | Checking<br>*9012                 | \$460.78<br>INTERNAL   | 5                                           | +   |
| A Manage Alerts               |                | Savings<br>*3456                  | \$337.81<br>INTERNAL   | Updated. Jan 21, 2020 10:55:23 AM           | C   |
| Reports                       |                | Savings<br>*7890                  | \$7,710.74<br>INTERNAL | NO PAYEES                                   |     |
| Documents                     |                |                                   |                        |                                             |     |
| G-Log Out                     |                |                                   |                        |                                             |     |
|                               |                |                                   |                        | ~                                           |     |

Next, choose the person whom you wish to send money. If you have never sent money to this person before, click + Add New Payee at the bottom of the Choose a Recipient pop-up window.

| ● JANE W DOE<br>A Manage Profile | < Synergy Bank             |                                                                                                    |                                             |
|----------------------------------|----------------------------|----------------------------------------------------------------------------------------------------|---------------------------------------------|
| View Accounts                    | SCHEDULED                  | CHOOSE A RECIPIENT                                                                                                    |                                             |
| ≓\$ Move Money                   | Updated: Je                | Recipients include all available internal accounts. It may also<br>include other money movement services such as external | A help you set up a new payment or transfer |
| 童 Deposit Checks                 | PREVIOUS                   | accounts, bill pay, or person to person payments.                                                                         |                                             |
| Manage Cards                     | U Completed<br>Updated: Ja | SEARCH                                                                                                    | PAY ENROLLMENT<br>ere to set up Bill Pay    |
| • Find Locations                 | NO PRE                     | Checking \$3,060.75<br>•5678 INTERNAL                                                                                     | ENROLL NOW                                  |
| Messages                         |                            | Checking \$460.78     •9012 INTERNAL >                                                                                    | \$ +                                        |
| Manage Alerts                    |                            | ● Savings \$337.81<br>•3456 INTERNAL >                                                                                    | Updated: Jan 21, 2020 10:55:23 AM           |
| Reports                          |                            | Savings \$7,710.74 >                                                                                                    | NO PAYEES                                   |
| Documents                        |                            |                                                                                                    |                                             |
| 🕒 Log Out                        |                            |                                                                                                    | ~                                           |
|                                  |                            | + ADD NEW PAYEE                                                                                                    |                                             |

Select **Person to Person** from the Add New Payee pop-up window.

| JANE W DOE     O Manage Profile | < Synergy Bank |                                                   |                                             |
|---------------------------------|----------------|---------------------------------------------------|---------------------------------------------|
| View Accounts                   | SCHEDULED      | ADD NEW PAYEE                                     | × MONEY                                     |
| ∜\$ Move Money                  | Updated Ja     | What type of payee is this?                       | A help you set up a new payment or transfer |
| 章 Deposit Checks                | PREVIOUS       |                                                   |                                             |
| Manage Cards                    | Updated Ja     | Select this option to create a P2P payee.         | YAY ENROLLMENT<br>ere to set up Bill Pay    |
| Find Locations                  | NO PRE         | ~                                                 | ENROLL NOW                                  |
| Messages                        |                | Select this option to create an external account. | s +                                         |
| Manage Alerts                   |                |                                                   | Updated: Jan 21, 2020 10:59:23 AM           |
| e Reports                       |                |                                                   | NO PAYEES                                   |
| Documents                       |                |                                                   |                                             |
| 🕒 Log Out                       |                |                                                   |                                             |
|                                 |                |                                                   | ×                                           |

Enter the payee's first and last name in the appropriate fields. Then, choose how you would like to pay that person. You can send via email, text, or using his or her debit card number and expiration date. Enter the appropriate information for your selection. Click **Add Payee**. This person will be saved in your payee list for future transactions.

| View Accounts  | SCHEDULED   | K ADD NEW PAYEE                                                                                                    | × MONEY                                   |
|----------------|-------------|----------------------------------------------------------------------------------------------------|-------------------------------------------|
| ≝\$ Move Money | Updated: J  | m What is this person's name?                                                                                                    | help you set up a new payment or transfer |
| Deposit Checks | PREVIOUS    | FIRST NAME<br>John                                                                                                    | NEW TRANSACTION                           |
|                | 0 Completed | LAST NAME<br>Doe                                                                                                    | PAY ENROLLMENT                            |
| Manage Cards   | Updated .   | PAYMENT METHOD                                                                                                    | ENROLL NOW                                |
| Find Locations | NOPR        | PLEASE CHOOSE HOW YOU WOULD LIKE TO PAY THIS PERSON.                                                                                                    |                                           |
| Messages       |             |                                                                                                    | \$ +                                      |
| Manage Alerts  |             | SEND VIA<br>EMAIL SEND VIA TEXT<br>MESSAGE DEBIT CARD                                                                                                    | Updated: Jan 21, 2020 10:55:23 AM         |
| C Reports      |             | SEND VIA TEXT MESSAGE                                                                                                    | NO PAYEES                                 |
| Documents      |             | THIS WILL SEND A TEXT MESSAGE CONTAINING A REGISTRATION LIN<br>TO THE PHONE NUMBER PROVIDED. THE RECIPIENT WILL USE THE<br>LINK TO VISIT A SECURE SITE TO ENTER DEBIT CARD DETAILS NEEDED<br>FOR PAYMENTS TO PROCESS. |                                           |
| G Log Out      |             | MOBILE PHONE NUMBER                                                                                                    |                                           |
|                |             | ADD PAYEE                                                                                                    |                                           |

In the Details pop-up window, enter the amount you want to send. Select the way the payee should be notified, and enter the corresponding information, if applicable. You may add an optional note to send with your payment.

| JANE W DOE<br>Manage Profile | < Synergy Bank          |                                          |                                             |
|------------------------------|-------------------------|------------------------------------------|---------------------------------------------|
| View Accounts                | SCHEDULED               | < DETAILS                                |                                             |
| ∜ Move Money                 | Updated: Jan            |                                          | A help you set up a new payment or transfer |
| 童 Deposit Checks             | PREVIOUS<br>0 Completed | Checking John Doe<br>*1234<br>\$5,272.61 |                                             |
| Manage Cards                 | Updated: Jan            | Enter P2P Amount:                        | AY ENROLLMENT<br>ere to set up Bill Pay     |
| Find Locations               | NO PREV                 | AMOUNT                                   | ENROLL NOW                                  |
| 🖾 Messages                   |                         | How should this payee be notified?       | ÷ +                                         |
| A Manage Alerts              |                         | Phone No potification                    | Updated: Jan 21, 2020 11:94:96 AM           |
| Reports                      |                         | PHONE NUMBER<br>(985) 851-2217           | 5ie<br>9630<br>₽2₽ >                        |
| C Documents                  |                         | Send a Note.                             |                                             |
| G+ Log Out                   |                         | NOTE                                     | ×                                           |
|                              |                         |                                          |                                             |

Review your information in the Review This Transfer pop-up window. If the information is correct, click **Submit**. If corrections are needed click the back arrow at the top left of the pop-up window to return to the previous pop-up.

| JANE W DOE     Manage Profile | < Synergy Bank |                                    |                                             |
|-------------------------------|----------------|------------------------------------|---------------------------------------------|
| View Accounts                 | SCHEDULED      | REVIEW THIS TRANSFER               |                                             |
| ≑\$ Move Money                | Updated: Jan   | FROM CHECKING (*1234)<br>- \$10.00 | A help you set up a new payment or transfer |
| Deposit Checks                | PREVIOUS       | New Available Balance \$5,262.61   |                                             |
| 🖨 Manage Cards                | 0 Completed    | TO JOHN DOE                        | AY ENROLLMENT<br>ere to set up Bill Pay     |
| Find Locations                | NO PREV        | NOTE For Babysitting               | ENROLL NOW                                  |
| Messages                      |                | TOTAL \$10.00                      | · · · · ·                                   |
| A Manage Alerts               |                |                                    | Updatest. Jan 21, 2020 11:04:06 AM C        |
| Reports                       |                |                                    | sie<br>9630 ₽2₽ >                           |
| B Documents                   |                |                                    |                                             |
| 🕞 Log Out                     |                |                                    | v                                           |
|                               |                | SUBMIT                             |                                             |

Once the transfer is complete, you will receive a Confirmation Number. Your payee will receive an email or text with information on how to retrieve the payment.

| JANE W DOE     Manage Profile | < Synergy Bank |                                                             |                                             |     |
|-------------------------------|----------------|-------------------------------------------------------------|---------------------------------------------|-----|
| View Accounts                 | SCHEDULED      | SUCCESS                                                     | MONEY                                       | ^   |
| ≑\$ Move Money                | Updatest Jan   | 1                                                           | A help you set up a new payment or transfer |     |
| 童 Deposit Checks              | PREVIOUS       | $\checkmark$                                                |                                             |     |
| Manage Cards                  | Updated: Jan   | ALL DONE!                                                   | PAY ENROLLMENT<br>ere to set up Bill Pay    |     |
| Find Locations                | NO PREV        | 9601061053                                                  | ENROLL NOW                                  |     |
| Messages                      |                | A link to receive the funds has been sent to the recipient. | +                                           | ie. |
| Manage Alerts                 |                | SET UP ANOTHER TRANSFER                                     | Updated: Jan 21, 2020 11:04:06 AM           |     |
| & Reports                     |                |                                                             | 3ie P2P →<br>3630                           |     |
| C Documents                   |                |                                                             |                                             |     |
| G= Log Out                    |                |                                                             | ~                                           |     |
|                               |                | CLOSE                                                       |                                             |     |